## **View Solicitations Under Evaluation**

Job Aid

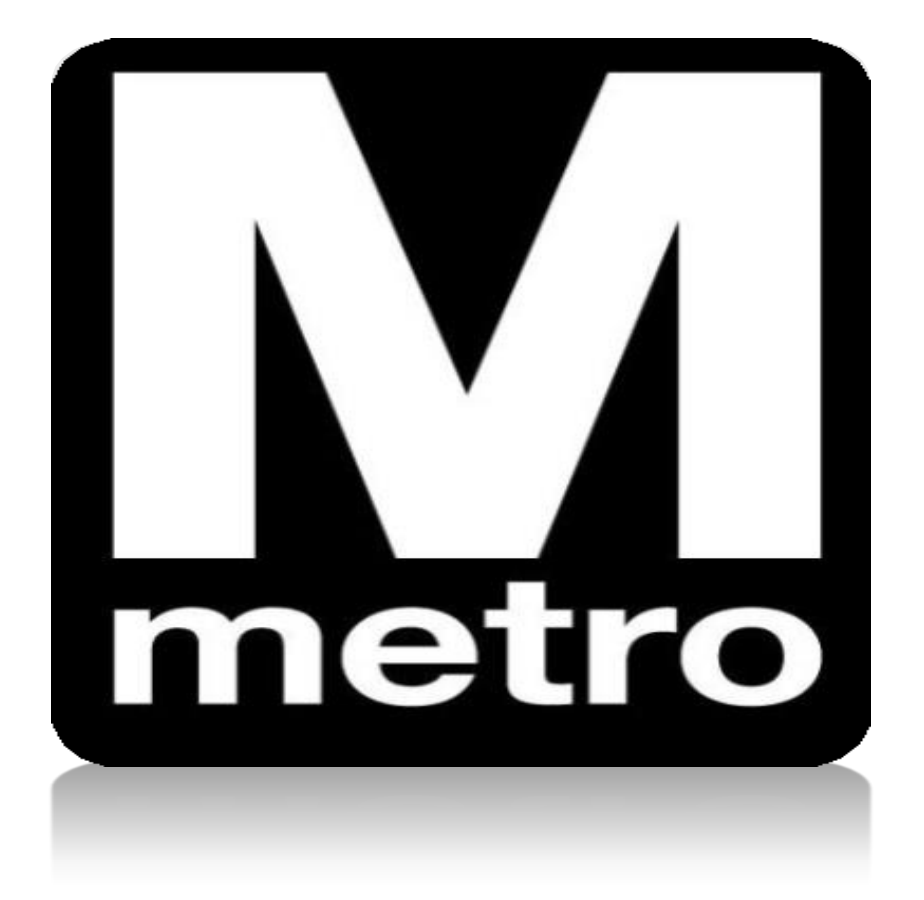

| Favorites • Main Menu •                                                                                                    |                                                                                                    |
|----------------------------------------------------------------------------------------------------|----------------------------------------------------------------------------------------------------|
| Procurement Opportunities         ◆ View Active Solicitations Opportunities         ◆ View Solicitations Under Evaluation         ◆ View Awarded Solicitations         ◆ View Awarded Solicitations         ◆ View Bid Opening         ◆ View Frequently Purchased Inventory Items | Login         Login here as an existing User.         User ID:         Password:         Sign In         User ID and Password are case sensitive         Image: Sign In         User ID and Password are case sensitive         Image: Sign In         User ID and Password                                                              |
| Announcements / Supplier Links                                                                                                    | WMATA Supplier Portal Cov<br>Welcome to Washington Metropolitan Area Transit Authority (WMATA)<br>supplier portal. The office of Procurement and Materials is dedicated to<br>providing quality goods and services to support WMATA's mission in a<br>professional and ethical manner while striving to exceed customer<br>expectations. |

| Step | Action:                                    |
|------|--------------------------------------------|
| 1.   | Click the View Awarded Solicitations link. |

| $\mathbf{M}$ |
|--------------|
| metro        |

| M                    |                                                       |                                                  |                                                                            |                     |                     |
|----------------------|-------------------------------------------------------|--------------------------------------------------|----------------------------------------------------------------------------|---------------------|---------------------|
| Favorites -          | Main Menu - > Manage Solicitations and E              | Bids - > View Solicitations and                  | Bids                                                                       |                     |                     |
| Search Crite         | ia                                                    |                                                  |                                                                            |                     |                     |
| 0 - 10 - 10 -        |                                                       | Results Should Include:                          |                                                                            |                     |                     |
| Solicitation ID:     | a-                                                    | Request For Informa                              | Request For Information                                                    |                     |                     |
| Solicitation Type    |                                                       | ✓ Solicitations(Over \$2 ✓ Simplified Acquisitio | ✓ Solicitations(Over \$250,000) ✓ Simplified Acquisitions(Under \$250,000) |                     |                     |
| Solicitation Statu   | is:                                                   |                                                  |                                                                            |                     |                     |
| Start Date:          | From:                                                 | Through:                                         |                                                                            |                     |                     |
| End Date:            | From: 04/01/2021                                      | Through: 05/13/2021 🛐                            |                                                                            |                     |                     |
| Search               | Clear Criteria                                        |                                                  |                                                                            |                     |                     |
| Search Results       |                                                       |                                                  | Personalize                                                                | View All 🛛 🖓 First  | ④ 1-18 of 18 	 Last |
| Solicitation ID      | Solicitation Name                                     | Solicitation Status                              | End Date                                                                   | Solicitation Method | Contract Id         |
| WMATA-<br>0000008209 | MTPD Electric Powered Passenger Security<br>Vehicles  | Solicitation Completed                           | 04/23/2021<br>12:00PM<br>EDT                                               |                     |                     |
| WMATA-<br>0000008182 | Traction Power State of Good Repair                   | Solicitation Completed                           | 05/03/2021<br>1:21PM<br>EDT                                                | RFP                 |                     |
| WMATA-<br>0000008169 | Repair of Swarts/Impulse Relays                       | Solicitation Completed                           | 05/07/2021<br>2:00PM<br>EDT                                                | IFB                 | CRAIL211095         |
| WMATA-<br>0000008146 | Visitor Access Management System and<br>Maintenance   | Solicitation Completed                           | 04/02/2021<br>2:00PM<br>EDT                                                |                     | CIT01211188         |
| WMATA-<br>0000008106 | FQ19151 - Rehabilitation of Parking Garages           | Solicitation Completed                           | 04/07/2021<br>2:00PM<br>EDT                                                | IFB                 | FIRPG211147         |
| WMATA-<br>0000008086 | NOTICE- Yellow Line Tunnel & Bridge<br>Rehabilitation | Solicitation Completed                           | 04/07/2021<br>4:32PM<br>EDT                                                | RFI                 |                     |
| WMATA-<br>0000008082 | Next Generation MetroAccess Vehicles                  | Solicitation Completed                           | 04/21/2021<br>2:00PM<br>EDT                                                | RFP                 | FACCS211134-GB      |
| WMATA-<br>0000008063 | Resume Parsing SaaS for HR                            | Solicitation Completed                           | 04/14/2021<br>2:00PM<br>EDT                                                |                     | CIT01211143         |
| WMATA-<br>0000007967 | Vertical Transportation Inspections Services          | Pending Award                                    | 04/15/2021<br>2:00PM<br>EDT                                                | IFB                 | CELES211119         |
| WMATA-<br>0000008121 | Seasonal Landscape Laborers                           | Pending Award                                    | 04/28/2021<br>2:00PM<br>EDT                                                | IFB                 | C20186              |

| Step:                  | Action:                                                                           |  |  |  |  |
|------------------------|-----------------------------------------------------------------------------------|--|--|--|--|
| 2.                     | Enter the desired criteria and click <b>Search</b> to display results.            |  |  |  |  |
| 3.                     | View the Solicitation Status column to obtain the solicitation status.            |  |  |  |  |
|                        | <ul> <li>Solicitation Complete – solicitation closed and pending award</li> </ul> |  |  |  |  |
|                        | Pending Award – solicication is under evaluation                                  |  |  |  |  |
|                        | Awarded – solicitaion has been awarded. Review View Awarded                       |  |  |  |  |
|                        | Solicitations link for award details                                              |  |  |  |  |
| :: End of Procedure :: |                                                                                   |  |  |  |  |